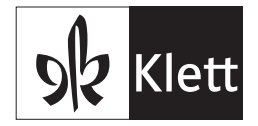

# Lernstände der Interaktiven Übungen für andere freigeben

Sie brauchen:

- Computer
- Internetzugang
- Anmeldung bei «meinklett.ch»
- E-Mail-Adresse oder die Benutzernummer der Lehrperson

① Nutzer ermöglichen anderen Nutzern, ihre Lernstände zu sehen, unabhängig davon, ob es Lehrpersonen, Schülerinnen oder Schüler sind. In dieser Anleitung gibt ein Kind die Ansicht für die Lehrperson frei.

### Ansicht Schülerinnen und Schüler

| S Klett                                                                             |                                                                                               |          | meinklett.c |
|-------------------------------------------------------------------------------------|-----------------------------------------------------------------------------------------------|----------|-------------|
| A → Melne Inhalte                                                                   |                                                                                               |          |             |
| Meine Inhalte                                                                       | Meine Inhalte                                                                                 |          |             |
| Nutzer-Schlüssel einlösen                                                           | Kategorien ~ Favoriten ☆                                                                      |          |             |
| Einstellungen                                                                       | 3 Inhalte                                                                                     |          |             |
| Angemeldet als schuelerin-<br>schueler@beispiel-schule.ch<br>Benutzernummer: 211988 | Interaktive Übungen                                                                           |          |             |
| 🕞 Abmelden                                                                          | Die Sprachstarken 1       Gültig bis 3. Februar 2023<br>(noch 310 Tage)       Ansichten ändem | <b>☆</b> |             |
|                                                                                     | Die Sprachstarken 3<br>Gultig bis 3, Februar 2023<br>(noch 310 Tage)<br>Ansichten ändem       | ¢        |             |
|                                                                                     | Die Sprachstarken 4<br>Guitig bin 7 Februar 2023<br>(roch 2017 and                            | \$       |             |

Das Kind klickt auf Ansichten ändern

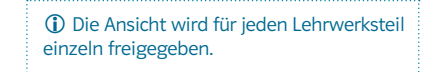

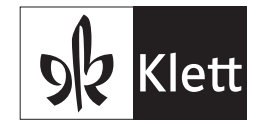

## Sk Klett meinklett.ch 🔝 🔸 Neue Ansicht hinzufügen Neue Ansicht hinzufügen Meine Inhalte Welche Inhalte soll die Person ansehen können? Nutzer-Schlüssel einlösen Interaktive Übungen Einstellungen Die Sprachstarken 3 🗸 Wer soll die interaktiven Übungen ansehen können? Angemeldet als schuelerin-schueler@beispiel-schule.ch Benutzernummer: 211988 Wir brauchen eines von diesen: E-Mail-Adresse oder Benutzernummer Abmelden E-Mail-Adresse oder Benutzernummer lehrperson@beispiel-schule.ch T Abbrechen Neue Ansicht hinzufügen

Das Kind gibt hier die «E-Mail-Adresse», oder die «Benutzernummer» der Lehrperson ein.

## 92 Klett meinklett.ch 🕼 🔸 Neue Ansicht hinzufügen Neue Ansicht hinzufügen Meine Inhalte Welche Inhalte soll die Person ansehen können? Nutzer-Schlüssel einlösen Interaktive Übungen Einstellungen Die Sprachstarken 3 🐱 Wer soll die interaktiven Übungen ansehen können? Angemeldet als schuelerin-schueler@beispiel-schule.ch Benutzernummer: 211988 Wir brauchen eines von diesen: E-Mail-Adresse oder Benutzernummer E Abmelden E-Mail-Adresse oder Benutzernummer lehrperson@beispiel-schule.ch Abbrechen Neue Ansicht hinzufügen

Ansicht Schülerinnen und Schüler

Ansicht Schülerinnen und Schüler

Auf «Neue Ansicht hinzufügen» klicken.

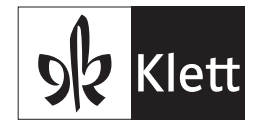

| <u>y</u> | ŵ → Meine Inhalte                                                   |                                                                    | meinklett.cl |
|----------|---------------------------------------------------------------------|--------------------------------------------------------------------|--------------|
| -        | Meine Inhaite                                                       | Ansichten                                                          |              |
| -        | Nutzer-Schlüssel einlösen                                           | Diese Personen können meine Übungen ansehen.                       |              |
|          | Einstellungen                                                       | Neue Ansicht hinzufügen                                            |              |
|          | Angemeldet als schuelerin-                                          | Die Sprachstarken 1                                                |              |
|          | schueler@beispiel-schule.ch<br>Benutzernummer: 211988<br>E Abmelden | lehrperson@beispiel-schule.ch X Enternen<br>Benutzernummeri 211993 |              |
|          |                                                                     | Die Sprachstarken 3                                                |              |
|          |                                                                     | lehrperson@belspiel-schule.ch<br>Benutzemunmer: 211993             |              |
|          |                                                                     | Ich kann von diesen Personen die Übungen<br>ansehen.               |              |
|          |                                                                     | Niemand hat mir eine Ansicht freigegeben.                          |              |
|          |                                                                     |                                                                    |              |

Ansicht Schülerinnen und Schüler

Alle eingegebenen E-Mailadressen und Benutzernummern erscheinen hier.

## Ansicht Schülerinnen und Schüler

| SR Klett                                                           | meinklett.ch                                                       |
|--------------------------------------------------------------------|--------------------------------------------------------------------|
| ŵ → Meine Inhaite                                                  |                                                                    |
| Meine Inhaite                                                      | Ansichten                                                          |
| Nutzer-Schlüssel einlösen                                          | Diese Personen können meine Übungen ansehen.                       |
| Einstellungen                                                      | Neue Ansicht hinzufügen                                            |
| Angemeldet als schuelerin-                                         | Die Sprachstarken 1                                                |
| schliekengdespiele-schliech<br>Benutzernummer: 21988<br>⊡ Abmelden | lehrpersongbelspiel-schule.ch X Entiremen<br>Benutzenursmer 211993 |
|                                                                    | Die Sprachstarken 3                                                |
|                                                                    | Iehrpersongbeispiel-schule.ch X Entannen<br>Benutzernummer: 219993 |
|                                                                    | Ich kann von diesen Personen die Übungen<br>ansehen.               |
|                                                                    | Niemand hat mir eine Ansicht freigegeben.                          |
|                                                                    |                                                                    |
| Hier sind «A                                                       | nsichten» «Ansichten»                                              |
| aufgelistet.                                                       | können hier gelöscht werden                                        |

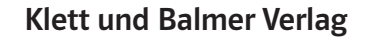

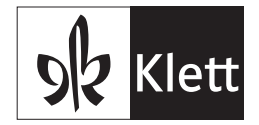

#### Ansicht Lehrperson

| Sk Klett                                                                   | Suche im Shop Q Lehrwerke                                          | Shop  | meinkiett.ch | Profil    |
|----------------------------------------------------------------------------|--------------------------------------------------------------------|-------|--------------|-----------|
|                                                                            |                                                                    | 😑 Ein | kaufsliste 🍃 | ₩arenkorb |
| Meine Inhalte                                                              | Ansichten                                                          |       |              |           |
| Nutzer-Schlüssel einlösen                                                  | Diese Personen können meine Übungen ansehen.                       |       |              |           |
| Login-Pässe                                                                | Neue Ansicht hinzufügen                                            |       |              |           |
| Adressen                                                                   | Ich habe niemandem eine Ansicht freigegeben.                       |       |              |           |
| Bestellungen                                                               |                                                                    |       |              |           |
| Kundenmagazin                                                              | Ich kann von diesen Personen die Übungen<br>ansehen.               |       |              |           |
| Einstellungen                                                              | Die Sprachstarken 1                                                |       |              |           |
| Angemeidet als lehrperson@beispiel-<br>schule.ch<br>Benutzernummer: 211993 | schuelerin-schueler@belspiel-schule.ch ><br>Benutzernummer: 211986 |       |              |           |
| G→ Abmelden                                                                | Die Sprachstarken 3                                                |       |              |           |
|                                                                            |                                                                    |       |              |           |

 $\bigoplus$  Es ist nicht möglich, die Namen der Kinder zu hinterlegen. Die Lehrperson führt eine Liste mit den Benutzernummern der Kinder. So stellen wir den Datenschutz sicher.

Die Lehrperson klickt auf den Link.

#### Ansicht Lehrperson

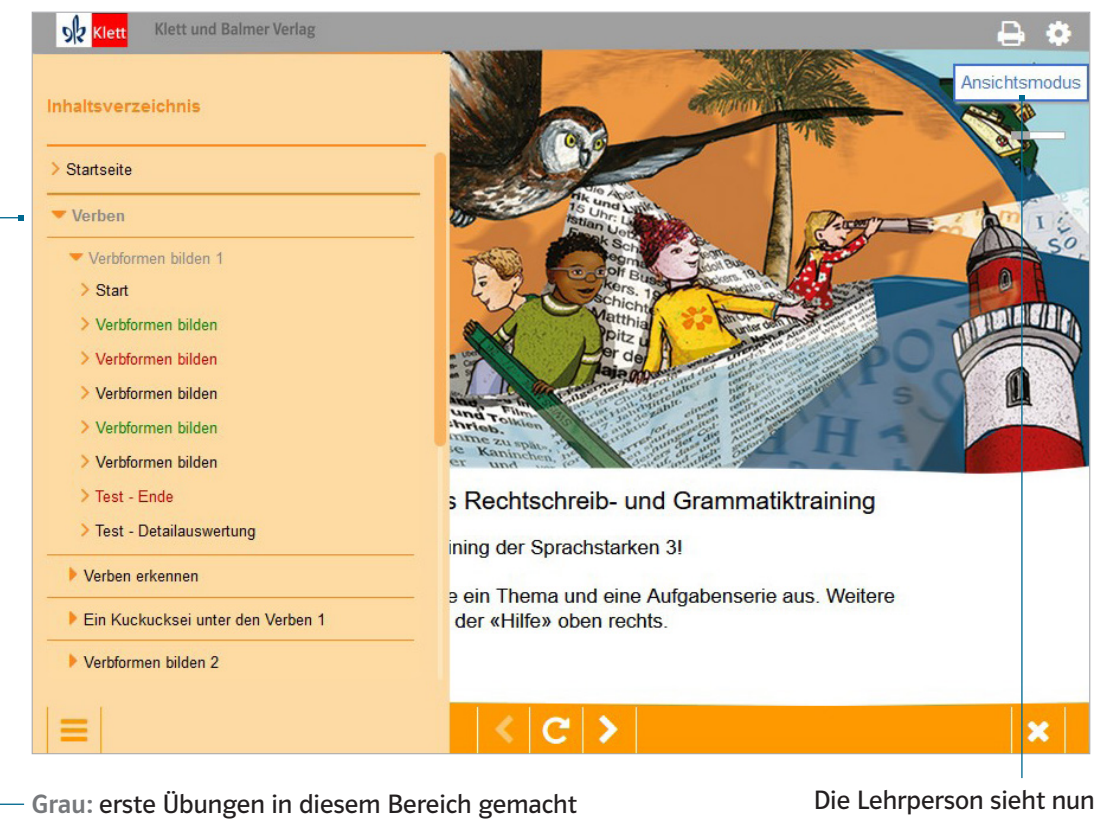

Grün: richtig gelöst

Rot: einzelne Fehler

Die Lehrperson sieht nun im «Ansichtsmodus», was das Kind gelernt hat.

Schwarz: Übung nicht gelöst (oder nicht mit dem «Häkli» gespeichert)